## LDAP pasahitza aldatu eta telefono mugikor bidez berreskuratu

(GAUR, eGELA, WIFI, etc...)

LDAP pasahitza BILATU aplikazioan alda daiteke (https://www.ehu.eus/bilatu)

## 1-Bilatu aplikazioan sartu

LDAP erabiltzailearekin eta pasahitzarekin identifikatu

| Universidad Euskal Herrii<br>del País Vasco Unibertsitate   | ko<br>a                                    | BILATU             |
|-------------------------------------------------------------|--------------------------------------------|--------------------|
| Hasiera <u>euskera</u> españo                               | I UPV/EHU                                  | 2022ko Martxoak 11 |
| Pasahitza                                                   | Hemen zaude: Hasiera / Bilaketa aurreratua |                    |
| Berreskuratu                                                | BILAKETA                                   |                    |
| Mugikorraren bidez<br>berreskuratu                          | Bilatu nahi dituzun datuak idatzi.         |                    |
| Kanpoan dauden ikasleak<br>Pasahitzen<br>administratzaileak |                                            | BILATU             |
| -kustarazi                                                  | Datu pertsonalak                           |                    |
| Login                                                       | Abizenak / Izena                           |                    |
| Pasahitza                                                   | Izena                                      |                    |
| Nor naiz ni<br>Bilaketa aurreratua                          | Lehen abizena                              |                    |
| Bilaketa<br>Administrazioa<br>Administratzailea             | Bigarren abizena                           |                    |
|                                                             | Telefonoa                                  |                    |

## 2-Pasahitza aldatu

Hautatu pasahitza aldatu eta berria grabatu

| del País Vasco Unibertsitatea<br>Hasiera euskera gaztelara                                                                                                    | DILATU<br>upv/FHU erabilitzailea bezala konektatu zara 2022ko Martxoak 11                                                                                                    |
|----------------------------------------------------------------------------------------------------|----------------------------------------------------------------------------------------------------|
| Hasiera cuskera gaztelara<br>Datuen babesketa<br>Aldau<br>Pasahitza berreskuratu<br>Berreskuratu<br>Pasahitzen<br>administratzaileak<br>Hustaraz<br>Pasahitza<br>Aldau<br>Nor naiz ni<br>Taldesdeak esabatu<br>Taldekideak esabatu<br>Taldekideak esabatu<br>Taldekideak esabatu<br>Taldekideak esabatu<br>Taldekideak esabatu<br>Taldekideak esabatu<br>Taldekideak esabatu<br>Taldekideak esabatu<br>DAP erabiltzailearen<br>bilaketa<br>IRTEN | UPV/EHU crabiltzailea bezala konektatu zara 2022ko Martxoak 11   Hemen zaude: Hasiera / Pasahitza aldatu   PASAHITZA ALDATU   Ldap-eko erabiltzailea, gaurko pasahitza eta pasahitza berria idatzi.   Pasahitza berriare tamaina minimoa 8 karakterekoa izan behar da eta hurrengo 4 multzoetatik (maiuskulak, minuskulak, zenbakiak eta karaktere bereziak) 3-kin osatuta egon behar da.   Pasahitza aldatzean, ez dira berriz erabili behar azken 10 pasahitzak.   Hemen informazio gehiago   *LDAP   Erabiltzailea   *Caurko   Pasahitza   *Pasahitza   *Pasahitza   *Pasahitza   *Pasahitza   *Pasahitza   *Pasahitza   *Pasahitza   *Pasahitza   *Pasahitza   *Pasahitza   *Pasahitza   *Pasahitza   *Pasahitza   *Pasahitza   *Pasahitza   *Pasahitza   *Pasahitza   *Pasahitza |

## 3-Telefono zenbaki bat grabatu pasahitza berreskuratzeko

"Mugikorrak" atalean, mugikorra gehitu.

Pasahitza ahazten duzun hurrengoan, "Berreskuratu pasahitza" aukerarekin berreskuratu ahal izango duzu. SMS mezu bat jasoko duzu zure telefonoan pasahitz berriarekin

|            | Universidad Euskal Herriko<br>del País Vasco Unibertsitates |                                                 | BILATU            |
|------------|-------------------------------------------------------------|-------------------------------------------------|-------------------|
|            | Hasiera <u>euskera</u> gaztelara                            | a UPV/EHU erabiltzailea bezala konektatu zara   | 2022ko Martxoak 1 |
|            | Datuen habackota                                            | Hemen zaude: <u>Hasiera</u> / Mugikorrak gehitu |                   |
| 1          | Pasahitza berreskuratu                                      | UGIKORRAK GEHITU                                |                   |
| _ <b>\</b> | Berreskuratu                                                |                                                 |                   |
|            | administration                                              | Gorde nahi duzun mugikor zenbakia idatzi.       |                   |
|            | Tkustarazi                                                  | Mugikor zenbakiak                               |                   |
|            | Pasahitza                                                   |                                                 |                   |
|            | Aldatu                                                      | GORDE                                           |                   |
|            | Nor naiz ni                                                 |                                                 |                   |
|            | Taldeen kudeaketa                                           |                                                 |                   |
|            | Taldekideak gehitu                                          |                                                 |                   |
|            | Taldekideak ezabatu                                         |                                                 |                   |
|            | Taldeak bilatu                                              |                                                 |                   |
|            | raldeen zerrenda                                            |                                                 |                   |
|            | Mugikorrak                                                  |                                                 |                   |
|            | Gehitu                                                      |                                                 |                   |
|            | Aldatu                                                      |                                                 |                   |
|            | Rilaketa aurrent                                            |                                                 |                   |
|            | Bilaketa                                                    |                                                 |                   |
|            | LDAP erabiltzailearen<br>bilaketa                           |                                                 |                   |
|            |                                                             |                                                 |                   |